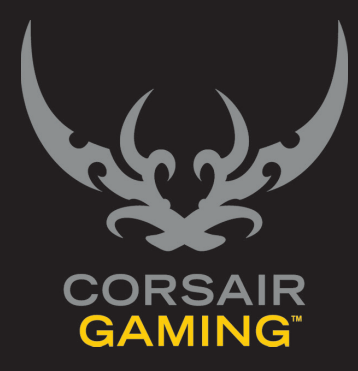

## CORSAIR GAMING RGB KEYBOARD

SOFTWARE QUICK START GUIDE

| TABLE OF CONTENTS                                  |                                                                                                    |
|----------------------------------------------------|----------------------------------------------------------------------------------------------------|
| INTRODUCTION                                       | Introduction                                                                                                    |
| UNDERSTANDING<br>PROFILES AND MODES                | Understanding Profiles and Modes4                                                                                                    |
| CUSTOMIZING<br>THE KEYBOARD<br>BACKGROUND LIGHTING | 5       Overview       5         Assign Background Lighting       6         Assign Foreground Lighting (Effects)       7         Foreground Lighting (Effects) Details       8         Clear Default Lighting Assignments       14 |
| OBTAINING SUPPORT                                  | <b>15</b> Obtaining Support                                                                                                    |
|                                                    | CORSAIR GAMING RGB KEYBOARD SOFTWARE QUICK START GUIDE                                                                                                    |
|                                                    |                                                                                                    |

| INTRODUCTION |                                                                                                    |
|--------------|----------------------------------------------------------------------------------------------------|
|              | Welcome to your Corsair Gaming keyboard. The<br>following quick start guide will help you get your<br>Corsair Gaming keyboard and Corsair Utility Engine<br>software up and running right away. You'll find more<br>in-depth information on advanced features in the full<br>User Manual. |
|              | CORSAIR GAMING RGB KEYBOARD SOFTWARE QUICK START GUIDE                                                                                                    |

| INTRODUCTION |                                                                                                    |
|--------------|----------------------------------------------------------------------------------------------------|
|              | <ul> <li>Turn on your computer.</li> <li>Connect the USB cable on the keyboard to your computer.</li> <li>Connecting via USB 3.0</li> <li>Use one connector (the one with the keyboard icon) when connecting via USB 3.0</li> <li>Connecting via USB 2</li> <li>Use both connectors when using USB 2. Important Note: Plug in the connector with the two arrows lcon <i>first</i>, and the connector with the keyboard icon <i>second</i>.</li> <li>Install the Corsair Utility Engine software.</li> <li>After installation, start the Corsair Utility Engine.</li> </ul> |
|              | CORSAIR GAMING RGB KEYBOARD SOFTWARE QUICK START GUIDE                                                                                                    |

| INTRODUCTION      |                                                                                                    |
|-------------------|----------------------------------------------------------------------------------------------------|
| UPDATING FIRMWARE | Keeping your Corsair Gaming keyboard's firmware<br>updated helps make sure you have the latest<br>features from Corsair.                                                                                      |
|                   | To update your firmware,                                                                                                    |
|                   | 1. In the Corsair Utility Engine, click <b>Settings</b> and then click <b>Device</b> .                                                                                                    |
|                   | 2. In the <b>Device Settings</b> section, click <b>Update</b><br><b>Firmware</b> .                                                                                                    |
|                   | <ol> <li>The Firmware Update dialog box appears.</li> <li>Click Please download the latest firmware by<br/>clicking this link and saving the firmware.</li> </ol>                                             |
|                   | <ol> <li>Your browser should download the firmware<br/>as a zip file. Once the firmware zip file has<br/>been downloaded, extract the contents of the<br/>zip file to a location on your computer.</li> </ol> |
|                   | 5. In the Corsair Utility Engine, click <b>Browse</b> .                                                                                                    |
|                   | 6. The <b>Select firmware image</b> dialog box appears.<br>Browse to the location of the firmware file, click<br><b>Open</b> , and then click <b>Update</b> .                                                 |
|                   | 7. When the update is complete, verify that the new firmware version appears in the <b>Device</b> tab.                                                                                                    |
|                   |                                                                                                    |
|                   |                                                                                                    |

| UNDERSTANDING<br>PROFILES AND MODES |                                                                                                    |                                                |
|-------------------------------------|----------------------------------------------------------------------------------------------------|------------------------------------------------|
|                                     | <ul> <li>To get the most from your Corsair Utility Engine, it's important to understand how profiles and modes work.</li> <li>When you install the Corsair Utility Engine, a default Profile with a single default Mode is created. The default profile is active when no custom profiles are. For example, if you have a custom profile linked to Call of Duty*, when you launch the game, its profile starts. When you exit the game, the default profile becomes active again.</li> <li><b>PROFILES</b> <ul> <li>A Profile is group of settings usually linked to a specific game or application.</li> <li>You can set up a Profile to be activated when a particular game is launched, or you can switch between Profiles using the System Tray.</li> <li>You can define a Default Profile to be the one used when there is no game-specific Profile active.</li> </ul> </li> <li>MODES <ul> <li>A keyboard Mode is a set of macros/key assignments, lighting effects, and performance</li> </ul> </li> </ul> | <list-item><list-item></list-item></list-item> |

| CUSTOMIZING THE<br>KEYBOARD |                                                                                                    |
|-----------------------------|----------------------------------------------------------------------------------------------------|
| OVERVIEW                    | <ul> <li>You can configure several different types of lighting for your<br/>Corsair Gaming keyboard. One of the most common tasks<br/>when getting started is to change the background lighting.</li> <li>You can apply a single color to a single key or multiple<br/>groups of keys at once. You can also apply color animations<br/>known as foreground lighting as an additional layer of<br/>colors over any background lighting you've configured.</li> <li>By default, your Corsair Gaming Keyboard has 6 predefined<br/>groups with specific type(s) of background lighting<br/>assigned to them (see last page for more details):</li> <li><b>All</b> - All Keys have SOLID background lighting in RED.</li> <li><b>WASD</b> - GRADIENT lighting in WHITE (foreground<br/>lighting) with SOLID background lighting, so the<br/>color changes from RED (background to WHITE<br/>(foreground) for the W, A, S, and D keys.</li> <li><b>Arrow</b> - Arrow keys have same<br/>animation as WASD keys.</li> <li><b>GrKeys (K95 only)</b> - G-Keys have SOLID RED<br/>background color and SOLID WHITE foreground<br/>lighting is assigned.</li> <li><b>Symbol Keys (K95 only)</b> - Preset group of keys to<br/>highlight the middle of the keyboard.</li> <li><b>QWERDF (K95 only)</b> - Preset group of keys for<br/>multiplayer online battle arena (MOBA) gaming.</li> </ul> |
|                             |                                                                                                    |

| CUSTOMIZING THE<br>KEYBOARD   |                                                                                                    |
|-------------------------------|----------------------------------------------------------------------------------------------------|
| ASSIGN BACKGROUND<br>LIGHTING | <ul> <li>1. Open Corsair Utility Engine<br/>and click PROFILES.</li> <li>2. Create a new profile (or select Default)<br/>from the drop down list.</li> <li>3. Click the LIGHTING tab.</li> <li>4. Make sure you are on Standard Settings.</li> <li>5. An image of the keyboard appears in<br/>the Lighting tab, you can select key(s)<br/>by: <ul> <li>a. Clicking on any single key</li> <li>b. Or hold left-click and drag across<br/>the keyboard to select a group of<br/>keys</li> <li>c. Or you can handpick keys by<br/>pressing CTRL while clicking<br/>on any key(s).</li> </ul> </li> <li>6. Selected keys will be highlighted in<br/>CUE. Click on any color on the Color<br/>Palette or the Color Wheel at the<br/>bottom of the keyboard to assign that<br/>color. If you edit the color by right<br/>clicking the palette, it will save your<br/>new color there.</li> </ul> |
|                               | CORSAIR GAMING RGB KEYBOARD SOFTWARE QUICK START GUID                                                                                                    |

| <ul> <li>CUSTOMIZING THE<br/>EXPORT</li> <li>ASSIGN FOREGROUND<br/>LIGHTING (EFFECTS)</li> <li>Please note, FOREGROUND<br/>Ighting is applied on top on<br/>background lighting</li> <li>Create a new profile (or select Default<br/>from the drop down list.</li> <li>Click the LIGHTING tab.</li> <li>Make sure you are on Standard Settings</li> <li>A number of foreground lighting effects<br/>are predefined undre EFFECT. Click on<br/>the drop down menu and select an effect<br/>to be applied. Please note, all foreground<br/>effects are applied to all keys with the<br/>exception of single key type lighting.</li> <li>To edit an effect, click on icon next to<br/>the effect and choose from any of the<br/>pre-defined options.</li> </ul> |                                                                                                    |                                                                                                    |                                                                                                    |
|----------------------------------------------------------------------------------------------------|----------------------------------------------------------------------------------------------------|----------------------------------------------------------------------------------------------------|----------------------------------------------------------------------------------------------------|
| <ul> <li>ASSIGN FOREGROUND LIGHTING (EFFECT)</li> <li>Please note, FOREGROUND lighting is applied on top on background lighting.</li> <li>Cickate a new profile (or select Default from the drop down list.</li> <li>Cickate LIGHTING tab.</li> <li>Make sure you are on Standard Settings</li> <li>A number of foreground lighting effects are predefined under EFFECT. Click on the drop down menu and select an effect to be applied to all keys with the exception of single key type lighting.</li> <li>To edit an effect, click on icon next to the effect and choose from any of the pre-defined options.</li> </ul>                                                                                                    | CUSTOMIZING THE<br>KEYBOARD                                                                                                |                                                                                                    |                                                                                                    |
|                                                                                                    | ASSIGN FOREGROUND<br>LIGHTING (EFFECTS)<br>Please note, FOREGROUND<br>lighting is applied on top on<br>background lighting | <ol> <li>Open Corsair Utility Engine<br/>and click PROFILES.</li> <li>Create a new profile (or select Default)<br/>from the drop down list.</li> <li>Click the LIGHTING tab.</li> <li>Make sure you are on Standard Settings</li> <li>A number of foreground lighting effects<br/>are predefined under EFFECT. Click on<br/>the drop down menu and select an effect<br/>to be applied. Please note, all foreground<br/>effects are applied to all keys with the<br/>exception of single key type lighting.</li> <li>To edit an effect, click on icon next to<br/>the effect and choose from any of the<br/>pre-defined options.</li> </ol> | PROFILES ACTIONS   New Import/Export Profiles     PROFILE     ASSIGNMENTS     NODE     M1: KSS RGB Default 2   M2: KSG RGB Default 3     HC:     M3: KSG RGB Default 3     M3: KSG RGB Default 4     M3: KSG RGB Default 4     M2: KSG RGB Default 4     M3: KSG RGB Default 4     M3: KSG RGB Default 4     M4: KSG RGB Default 4 < |

4 anced

| CUSTOMIZING THE<br>KEYBOARD              |                                                                                                    |                                                                                                    |
|------------------------------------------|----------------------------------------------------------------------------------------------------|----------------------------------------------------------------------------------------------------|
| FOREGROUND LIGHTING<br>(EFFECTS) DETAILS | The following is a description of all available pre-define         Rainbow Wave - A rainbow pattern (Red, Orange, Yellow, Green, Blue, Indigo, and Violet colors) are splashed across the keyboard while giving the user basic controls such as speed and direction.         Image: Control is a control is a speed and direction         Image: Control is a control is a speed and direction         Image: Control is a control is a speed and direction         Image: Control is a control is a speed and direction         Image: Control is a control is a speed and direction         Image: Control is a control is a speed and direction         Image: Control is a control is a speed and direction         Image: Control is a control is a speed and direction         Image: Control is a control is a speed and direction         Image: Control is a control is a speed and direction         Image: Control is a control is a control is | <list-item><list-item><list-item><list-item><list-item></list-item></list-item></list-item></list-item></list-item> |

| CUSTOMIZING THE<br>KEYBOARD              |                                                                                                    |                                                                                                    |
|------------------------------------------|----------------------------------------------------------------------------------------------------|----------------------------------------------------------------------------------------------------|
| FOREGROUND LIGHTING<br>(EFFECTS) DETAILS | Color Shift - Transition from one color to another.         To this effect, the user can select colors as well speed of transitions.         Image: Color Shift - Color Shift - Color Shift - Colors SPEED - Random - Slow - Alternating - Medium - Slow - Alternating - Medium - Slow - Fast | <list-item><list-item><list-item><list-item><list-item><list-item><list-item><list-item><list-item></list-item></list-item></list-item></list-item></list-item></list-item></list-item></list-item></list-item> |
|                                          | CORSAIR GAMING RGB                                                                                                    | KEYBOARD SOFTWARE QUICK START GUIDE                                                                                                    |

Т

| CUSTOMIZING THE<br>KEYBOARD              |                                                                                                    |                                                                                                    |
|------------------------------------------|----------------------------------------------------------------------------------------------------|----------------------------------------------------------------------------------------------------|
| FOREGROUND LIGHTING<br>(EFFECTS) DETAILS | Color Pulse - This is very similar to color shift, but instead of gliding from one color to another, it pulses on sinusoidal curve from one color to another.         Image: Color Figure LightIng EFFECT         Image: Color S       SPEED         Image: Color S       SPEED         Ima | <list-item><list-item><list-item><list-item><list-item><list-item><list-item><list-item></list-item></list-item></list-item></list-item></list-item></list-item></list-item></list-item> |
|                                          | CORSAIR GAMING RGB                                                                                                    | KEYBOARD SOFTWARE QUICK START GUIDE                                                                                                    |

| CUSTOMIZING THE     |                                                                                                    |                                                                                                    |
|---------------------|----------------------------------------------------------------------------------------------------|----------------------------------------------------------------------------------------------------|
| KEYBOARD            |                                                                                                    |                                                                                                    |
| FOREGROUND LIGHTING | <b>Color Ripple</b> - Steady flow of color(s) rip                                                      | ople across <b>a. COLORS:</b> There are two option on colors setting:                                                                                                    |
| (EFFECTS) DETAILS   | the keyboard from one end to another as                                                                | • Random - Randomly displays a color.                                                                                                    |
|                     | CONFIGURE LIGHTING EFFECT                                                                              | <ul> <li>Alternating – which alternates between color 1 &amp;</li> <li>2. By default 1 is ■ and 2 is ■. Click on ■ or ■ to customize.</li> </ul>                                                                                                    |
|                     | Lighting effect: Color Ripple                                                                          | TIP - If a background color is assigned to the keyboard, please select high contrasting colors for 1 & 2, to get vivid effect.                                                                                                    |
|                     | COLORS SPEED DIRECTION<br>C Random C Slow C Left<br>Alternating Medium Rig<br>1 2 C Fast C Up<br>C Dow | <ul> <li>b. SPEED: Three speed settings are available. Similar to Color Pulse, it represents the time it takes for the ripple to travel across the keyboard. Ripple time, given below, are approximations and may vary depending on keyboard type and CPU load.</li> </ul> |
|                     |                                                                                                    | • Slow – is around 6s to for a color<br>to travel across the keyboard.                                                                                                    |
|                     |                                                                                                    | • Medium – 3s (approx.)                                                                                                    |
|                     |                                                                                                    | • Fast – 2s (approx.)                                                                                                    |
|                     |                                                                                                    | <b>c. DIRECTION:</b> Options represents the direction of travel for the ripple                                                                                                    |
|                     |                                                                                                    | • Left – Pattern will move from the right to left.                                                                                                    |
|                     |                                                                                                    | <ul> <li>Right – Pattern will move from the left to right.</li> </ul>                                                                                                    |
|                     |                                                                                                    | • Up – Pattern will move from the bottom to the top.                                                                                                    |
|                     |                                                                                                    | • Down – Pattern will move from the top to the bottom.                                                                                                    |
|                     | CORSAIR GA                                                                                             | MING RGB KEYBOARD SOFTWARE QUICK START GUIDE                                                                                                    |

| CUSTOMIZING THE<br>KEYBOARD              |                                                                                                    |                                                                                                    |
|------------------------------------------|----------------------------------------------------------------------------------------------------|----------------------------------------------------------------------------------------------------|
| FOREGROUND LIGHTING<br>(EFFECTS) DETAILS | Type Lighting (Key) - When a key is pressed, the chosen color will be applied to and stay lit for the selected duration.         Image: Configure Lighting (Key)         Image: Lighting effect:         Type Lighting (Key)         Image: Colors         DURATION         Image: Random         Image: Selected         Image: Random         Image: Selected         Image: Random         Image: Selected         Image: Random         Image: Selected         Image: Random         Image: Selected         Image: Random         Image: Selected         Image: Selected         Ima | <list-item><list-item><list-item><list-item><list-item><list-item><list-item><list-item><list-item></list-item></list-item></list-item></list-item></list-item></list-item></list-item></list-item></list-item> |
|                                          | CORSAIR GAMING RGB                                                                                                    | KEYBOARD SOFTWARE QUICK START GUIDE                                                                                                    |

| CUSTOMIZING THE<br>KEYBOARD           |                                                                                                    |                                                                                                    |
|---------------------------------------|----------------------------------------------------------------------------------------------------|----------------------------------------------------------------------------------------------------|
| FOREGROUND LIGHTING (EFFECTS) DETAILS | Type Lighting (Ripple) - When a key is pressed, a ripple in a given color sets off across the keyboard originating from that specific key.         Image: Conserve Conserve | <list-item><list-item><list-item><list-item><list-item><list-item><list-item><list-item><list-item></list-item></list-item></list-item></list-item></list-item></list-item></list-item></list-item></list-item> |
|                                       | CORSAIR GAMING RGB                                                                                                    | KEYBOARD SOFTWARE QUICK START GUIDE                                                                                                    |

| CUSTOMIZING THE<br>KEYBOARD |                                                                                                    |
|-----------------------------|----------------------------------------------------------------------------------------------------|
|                             | <ul> <li>The default mode for the profile will also have these key-groups and lighting assignments. In order to remove the default lightings or to add your own customizations, perform the following steps.</li> <li>Open Corsair Utility Engine and click PROFILES.</li> <li>Create a new profile (or select Default) from the drop down list.</li> <li>Click the LIGHTING tab.</li> <li>Make sure you are on Advanced Settings.</li> <li>An image of the keyboard appears in the Lighting tab. In the bar above the keyboard image in CUE will be highlighted. Right-click one of the keys and then click Clear.</li> <li>The background lighting for all the keys will turn off, although the WASD and ARROW keys will still change gradually from OFF to WHITE because they have a foreground lighting effect.</li> <li>To remove the foreground lighting sassigned to Arrows, in the bar above the keyboard, click Arrows to select the group.</li> <li>Arrow keys on the Keyboard image will be highlighted. Right-click on one of them and select Clear from the list.</li> </ul> |
|                             | CORSAIR GAMING RGB KEYBOARD SOFTWARE QUICK START GUIDE                                                                                                    |

| OBTAINING SUPPORT |                                                                                                    |
|-------------------|----------------------------------------------------------------------------------------------------|
| OBTAINING SUPPORT | <ul> <li>Within the Corsair Utility Engine, you can gain access to Corsair's online library of documentation, support forums, and downloads. You can also get system information and submit support requests.</li> <li>To obtain support, in the Corsair Utility Engine, click Settings and then click Support.</li> <li>The Support tab has many options for you to obtain help online and by contacting Corsair. For more information about the support options available, see Support in the User Manual.</li> </ul> |
|                   | CORSAIR GAMING RGB KEYBOARD SOFTWARE QUICK START GUIDE                                                                                                    |

## **OBTAINING SUPPORT**

## HELP

Help for the Corsair Utility Engine is available in the bottom bar of the screen. You can click the triangle in the lower left to show or hide the Help bar.

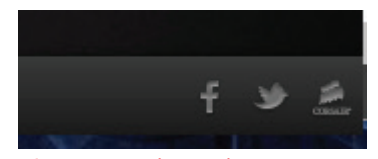

Figure 4 - The Help Bar

The help bar contains links to the online version of the user manual and Corsair's user forum, as well as links to Corsair's Facebook page and Twitter profile, so you can stay in touch with the latest news and announcements from Corsair.

16